# INITIATION CYCLE 1 ==> LibreOffice 7 COURS N° 27 ==> TENUE DE COMPTES CRÉATION D'UN TABLEAU DE TENUE DE COMPTES

 Ouvrez le fichier Tableau 01.ods ==> Enregistrez-le sous " Essai de tenue de comptes,ods "

|    | A            | В           | С                   | D           | E      | F       | G      | Н       |
|----|--------------|-------------|---------------------|-------------|--------|---------|--------|---------|
| 1  | Date de ban• | Rubriques   | Bénéficiaires       | N° chèque   | Banque | Crédit  | Débit  | Solde € |
| 2  | 01/01/2001   |             | Report 2000         |             |        | 750,00  |        |         |
| 3  | 02/01/2001   | Revenu      | Paye janvier        | Virement    |        | 1502,32 |        |         |
| 4  | 10/01/2001   | Häbillement | BHV                 | 1001        |        |         | 120,00 |         |
| 5  | 12/01/2001   | Essence     | Twingo              | 1002        |        |         | 115,37 |         |
| 6  | 11/01/2001   | Travaux     | Carrefour (chambre) | 1003        |        |         | 93,21  |         |
| 7  | 27/01/2001   | Coiffeur    | Christiane          | 1004        |        |         | 62,59  |         |
| 8  | 17/01/2001   | Loisir      | Restaurant          | 1005        |        |         | 34,27  |         |
| 9  | 25/01/2001   | Nourriture  | Auchan              | 1006        |        |         | 162,54 |         |
| 10 | 15/01/2001   | Santé       | CPAM                | Virement    |        | 135,05  |        |         |
| 11 | 07/01/2001   | Impôts      | Revenu              | Prélèvement |        |         | 85,21  |         |
| 12 | 10/01/2001   | EDF         | Janvier             | 1007        |        |         | 137,82 |         |
| 13 | 28/01/2001   | Téléphone   | Janvier             | Prélèvement |        |         | 28,17  |         |
| 14 | 22/01/2001   | Essence     | Twingo              | CB 17:23    |        |         | 26,15  |         |
| 15 | 05/02/2001   | Nourriture  | MonsieurX           | 568003      | BICS   | 37,21   |        |         |
| 16 | 01/02/2001   | Revenu      | Paye février        | Virement    |        | 1502,32 |        |         |
| 17 | 02/02/2001   | Placement   | Caisse épargne      | Virement    |        |         | 900,00 |         |
| 18 |              | Santé       | Docteur             | 1008        |        |         | 20,00  |         |
| 19 | 15/01/2001   | Impôts      | Taxe d'habitation   | Prélèvement |        |         | 56,00  |         |
| 20 | 15/01/2001   | Impôts      | Taxe foncière       | Prélèvement |        |         | 96,00  |         |
| 21 | 15/02/2001   | Jardin      | Terreau             | 1009        |        |         | 32,13  |         |
| 22 | 15/01/2001   | Jardin      | Engrais             | 1010        |        |         | 29,23  |         |
| 23 | 19/02/2001   | Essence     | Twingo              | 1011        |        |         | 25,01  |         |
| 24 | 19/02/2001   | Impôts      | ORTF                | TIP         |        |         | 116,50 |         |
| 25 |              |             |                     |             |        |         |        |         |

2) Sélectionnez les colonnes " A & B " ==> Donnez leur une largeur de 3 cm ( dans la sélection ==> Cliquez droit / Largeur de colonne = 3 cm ) ==> OK

| r. | _ |                |                         |    |    |                             |   | Largeur de colonne          | <b>X</b> |
|----|---|----------------|-------------------------|----|----|-----------------------------|---|-----------------------------|----------|
|    |   | A              | " X                     |    |    | Largeur de colonne          |   |                             |          |
| 1  |   | Date de banque | Rubriques               | B  |    | terrer de selecte en Reade  | - | Ender 301                   | OK       |
| 1  | 2 | 01/01/2001     |                         | R  | •🗗 | Largeur de colonne optimale | - | 🗌 Valeur par <u>d</u> éfaut | Annuler  |
|    | 3 | 02/01/2001     | Revenu                  | Pa |    |                             |   |                             |          |
|    |   | 10/04/0004     | I I - I III - III - III | DI |    | *                           |   |                             | Aide     |

- 3) Mettez les colonnes D, E, F, G, H à la largeur de 2,5 cm
- 4) Donnez une largeur de 5 cm à la colonne C
- 5) Sélectionnez la ligne 1 ==> Donnez lui une hauteur de 1 cm
- 6) Mettez le texte de la ligne 1 en Arial 10 gras
- 7) Sélectionnez les cellules A1 à H1 ==> Alignez le texte au centre et au milieu ==> Format / Cellule ==> Dans l'onglet Alignement ==> Sélectionnez :

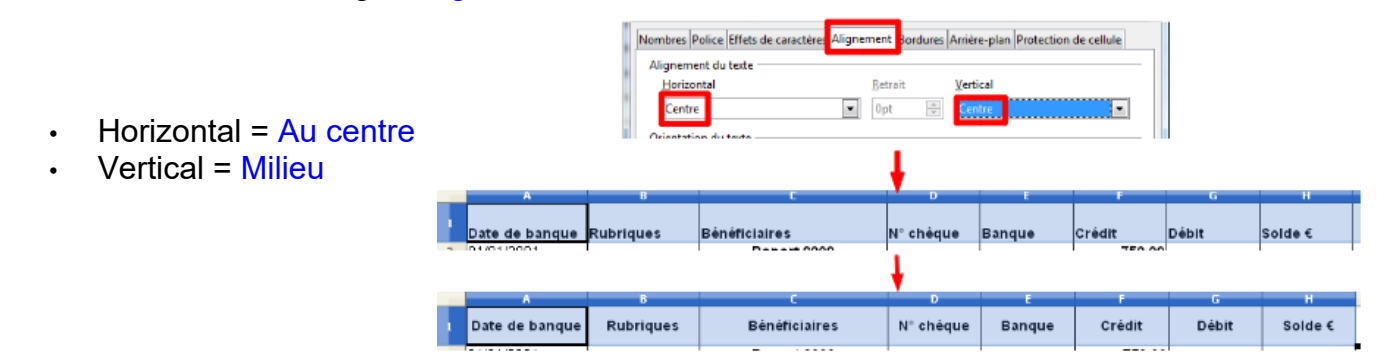

# LES VOLETS

**NOTA :** Lorsqu'une feuille de calcul contient plusieurs pages, il est utile d'avoir l'entête visible en permanence (ligne 1)

8) Placez le curseur de la souris sur la limite supérieure (noire) des lignes et en haut à droite

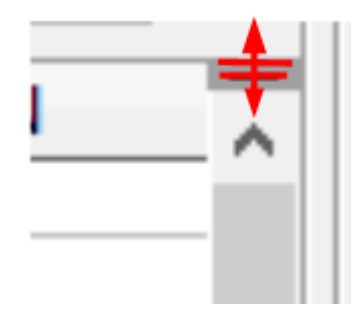

9) Cliquez et maintenez appuyé ==> Faites glissez vers le bas à la limite de la première ligne

|    | G     | н       | I | ~          |
|----|-------|---------|---|------------|
|    | Débit | Solde € |   | ~          |
|    | Débit | Solde € |   | ^ <b>•</b> |
| •• |       | 750.00  |   |            |

10) Dans la barre des menus ==> Affichage / Fixer des volets / Fixer ligne et colonne

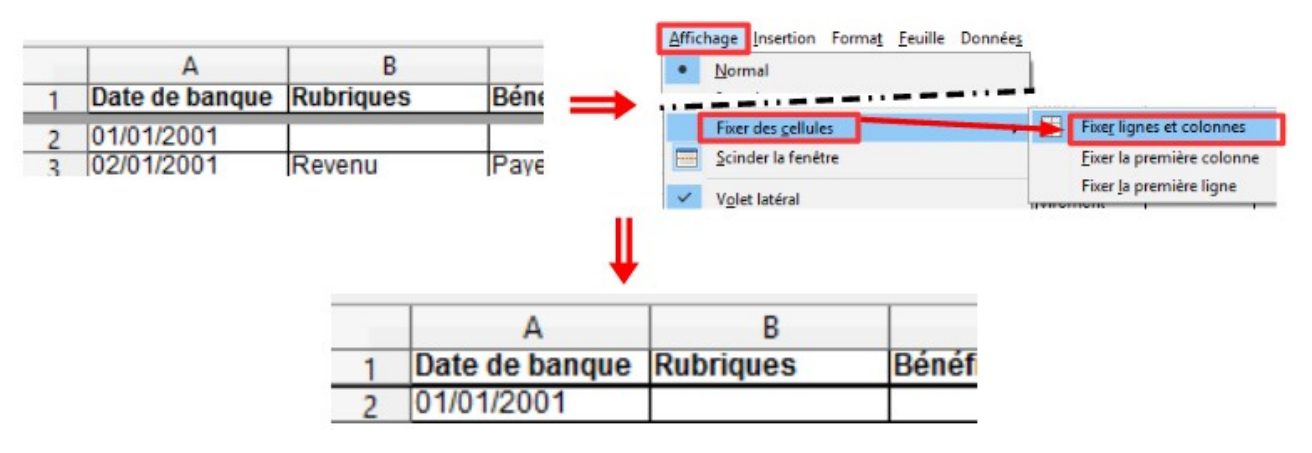

11) Dans la cellule H2 ==> Tapez la formule de la somme ( ce sera une soustraction )

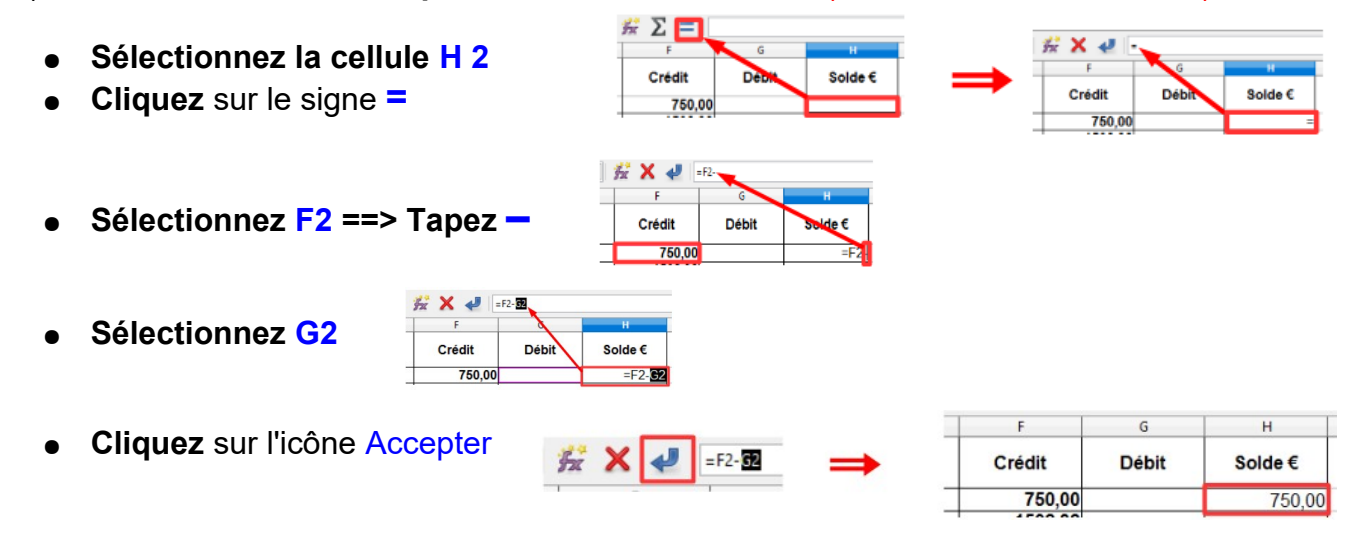

12)Dans la cellule H3 ==> Tapez la formule ( qui est égale à l'ancien solde plus le crédit moins le débit de la nouvelle ligne) soit (H2 + F3 – G3 )

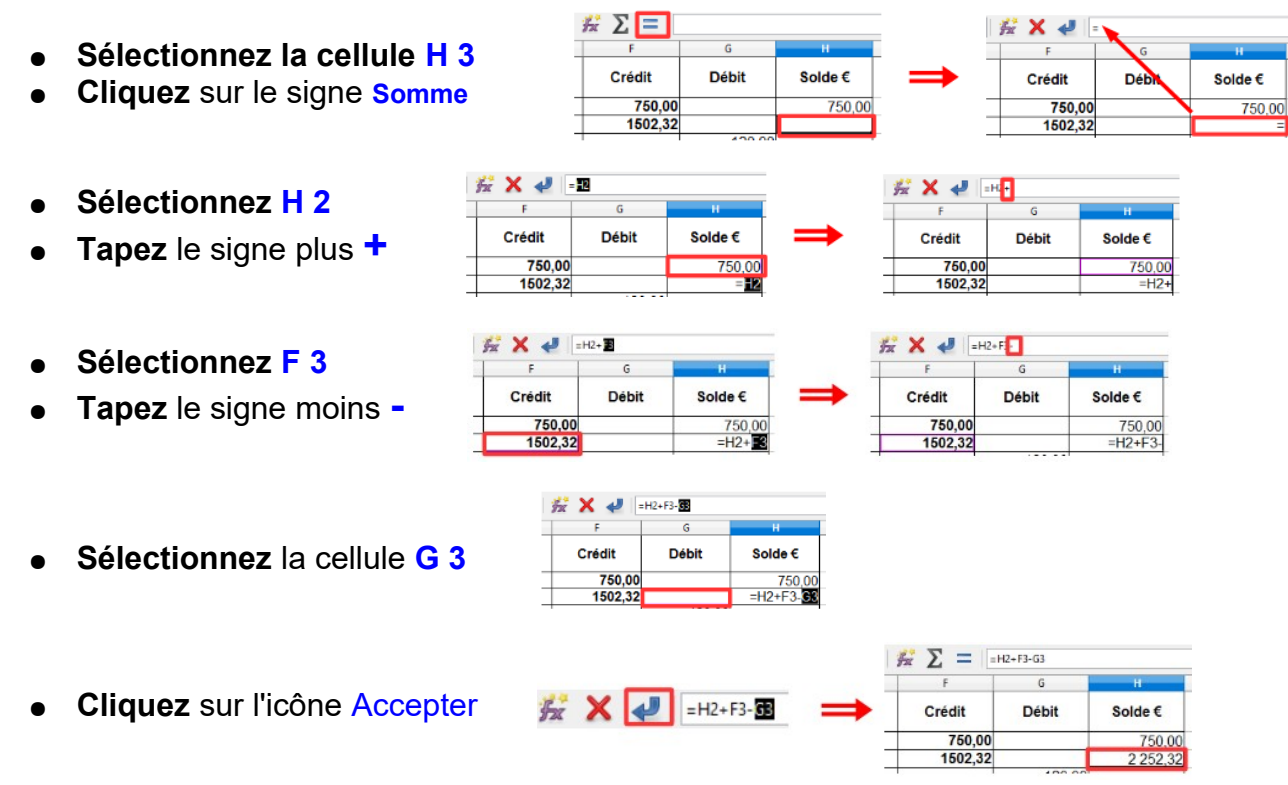

13) Recopiez la formule de la cellule H3 jusqu'à H24 (par la poignée de recopie)

|          | Solde €  |
|----------|----------|
| t        | 750,00   |
| Г        | 2 252,32 |
|          | 2 132,32 |
| 1        | 2 016,95 |
|          | 1 923,74 |
|          | 1 861,15 |
|          | 1 826,88 |
|          | 1 664,34 |
|          | 1 799,39 |
|          | 1 714,18 |
|          | 1 576,36 |
| 1        | 1 548,19 |
|          | 1 522,04 |
|          | 1 559,25 |
|          | 3 061,57 |
|          | 2 161,57 |
|          | 2 141,57 |
|          | 2 085,57 |
| <u> </u> | 1 989,57 |
| -        | 1 957,44 |
| -        | 1 928,21 |
| -        | 1 903,20 |
|          | 1 786,70 |

14) Sélectionnez les cellules de A3 à G 24

| _  | A              | в           | C                   | D           | E      | F       | G      |    |
|----|----------------|-------------|---------------------|-------------|--------|---------|--------|----|
| 1  | Date de banque | Rubriques   | Bénéficiaires       | N° chèque   | Banque | Crédit  | Débit  | \$ |
| 2  | 01/01/2001     |             | Report 2000         |             |        | 750,00  |        |    |
| 3  | 02/01/2001     | Revenu      | Paye janvier        | Virement    |        | 1502,32 |        |    |
| 4  | 10/01/2001     | Habillement | BH∨                 | 1001        |        |         | 120,00 |    |
| 5  | 12/01/2001     | Essence     | Twingo              | 1002        |        |         | 115,37 |    |
| 6  | 11/01/2001     | Travaux     | Carrefour (chambre) | 1003        |        |         | 93,21  |    |
| 7  | 27/01/2001     | Coiffeur    | Christiane          | 1004        |        |         | 62,59  |    |
| 8  | 17/01/2001     | Loisir      | Restaurant          | 1005        |        |         | 34,27  | _  |
| 9  | 25/01/2001     | Nourriture  | Auchan              | 1006        |        |         | 162,54 |    |
| 10 | 15/01/2001     | Santé       | CPAM                | Virement    |        | 135,05  |        |    |
| 11 | 07/01/2001     | Impôts      | Revenu              | Prélèvement |        |         | 85,21  | _  |
| 12 | 10/01/2001     | EDF         | Janvier             | 1007        |        |         | 137,82 |    |
| 13 | 28/01/2001     | Téléphone   | Janvier             | Prélèvement |        |         | 28,17  |    |
| 14 | 22/01/2001     | Essence     | Twingo              | CB 17:23    |        |         | 26,15  | _  |
| 15 | 05/02/2001     | Nourriture  | Monsieur X          | 568003      | BICS   | 37,21   |        |    |
| 16 | 01/02/2001     | Revenu      | Paye février        | Virement    |        | 1502,32 |        |    |
| 17 | 02/02/2001     | Placement   | Caisse épargne      | Virement    |        |         | 900,00 |    |
| 18 |                | Santé       | Docteur             | 1008        |        |         | 20,00  |    |
| 19 | 15/01/2001     | Impôts      | Taxe d'habitation   | Prélèvement |        |         | 56,00  |    |
| 20 | 15/01/2001     | Impôts      | Taxe foncière       | Prélèvement |        |         | 96,00  | _  |
| 21 | 15/02/2001     | Jardin      | Terreau             | 1009        |        |         | 32,13  | -  |
| 22 | 15/01/2001     | Jardin      | Engrais             | 1010        |        |         | 29,23  |    |
| 23 | 19/02/2001     | Essence     | Twingo              | 1011        |        |         | 25,01  | _  |
| 24 | 19/02/2001     | Impôts      | ORTF                | ΠP          |        |         | 116,50 |    |
|    |                |             |                     | ~~~         |        |         |        | -  |

15) Triez par ordre croissant de la colonne A puis colonne B puis colonne C ==> ( Données
 → Trier ) ==> OK

|   | Critères de tri Opt<br>Trier selon | ions            |                  |                                                    |             |   |
|---|------------------------------------|-----------------|------------------|----------------------------------------------------|-------------|---|
|   | Inter selon                        |                 |                  |                                                    |             |   |
|   | Colonne A                          |                 | <u>~</u>         | ⊙ Groissant<br>◯ Décroissant                       |             |   |
|   | Euis par                           |                 | M                | <ul> <li>Crojssant</li> <li>Décroissant</li> </ul> |             |   |
|   | Puis p <u>a</u> r<br>Colonne C     |                 | ×                | <ul> <li>Croissant</li> <li>Décroissant</li> </ul> |             |   |
|   |                                    |                 |                  |                                                    |             | • |
| 1 | 2/01/2001                          | Essence         | i wingo          |                                                    | 1002        |   |
| 1 | 5/01/2001                          | Impots          | Taxe d'habitatio | IN                                                 | Prelevement |   |
| 1 | 5/01/2001                          | Impots          | Taxe fonciere    |                                                    | Prelevement |   |
| 1 | 5/01/2001                          | yardin<br>Gawté | Engrais          |                                                    | 1010        |   |
| H | 5/01/2001                          | sante           | CPAM             |                                                    | virement    |   |

AJOUT DE DONNÉES

- **NOTA :** Si vous **deviez ajouter** des lignes de données, il est **impératif** d'insérer des lignes avant la dernière du **tableau** (Vous conserverez ainsi tous les styles des cellules)
- 16) Insérez 2 lignes sous la ligne 24 ==> Sélectionnez les lignes 25 et 26 ==> Cliquez droit / Insérer des lignes au-dessus

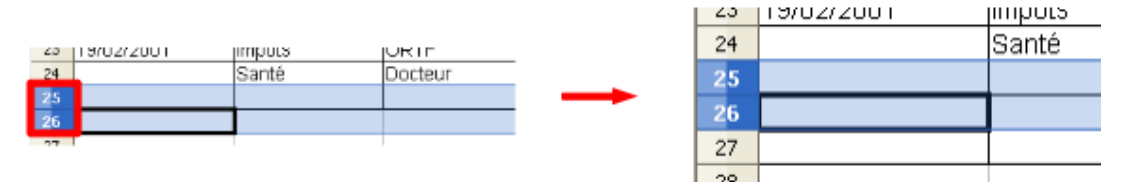

#### 17) Ajoutez les données ci-dessous

- Ligne 25 ==> 04/02/2001 ==> Impôts ==> Revenu ==> Prélèvement ==> Débit = 85,21
- Ligne 26 ==> 08/02/2001 ==> EDF ==> janvier ==> 1012 ==> Débit = 96,29

|               | A B     Date de banque Rubriques |          | В             | C         | E           | F      | G     |       |
|---------------|----------------------------------|----------|---------------|-----------|-------------|--------|-------|-------|
|               |                                  |          | Bénéficiaires | N° chèque | Banque      | Crédit | Débit |       |
| $\rightarrow$ | 25                               | 04/02/01 | Impôts        | Revenu    | Prélèvement |        |       | 85,21 |
| -             | 26                               | 08/02/01 | EDF           | janvier   | 1012        |        |       | 96,29 |
|               | 27                               |          |               |           |             |        |       |       |

18) **Prolongez** la formule du solde de la cellule **H 24** jusqu'à la cellule **H 26** 

| 20,01 | 1 000,7 0 |   |
|-------|-----------|---|
| 20,00 | 1 786,70  |   |
| 85,21 | 1 701,49  |   |
| 96.29 | 1 701,49  | • |
|       |           |   |
|       |           |   |

NOTA: Nous constatons que les cellules A25 et A26 n'ont pas le bon formatage de date,

| 22 | 15/02/2001 | 163 |
|----|------------|-----|
| 23 | 19/02/2001 | Im  |
| 24 |            | S٤  |
| 25 | 04/02/01   | Im  |
| 26 | 08/02/01   | E   |
| 27 |            |     |

19) **Sélectionnez** la colonne **A** ==> Clic droit / formater les cellules

|    | A 🗙        |      |                     | Formater les <u>c</u> ellules |
|----|------------|------|---------------------|-------------------------------|
| 11 | 15/01/2001 | Jan  |                     | Largeur de colonne            |
| 12 | 15/01/2001 | Sar  | <b>+</b> <u></u> ]+ | Largeur de colonne optimale   |
| 13 | 17/01/2001 | Loi: |                     |                               |

20) Dans l'onglet Nombres ==> Sélectionnez ==> Date ==> 31/12/1999 ==> OK

| Formatage           | des o    | ellules  |                |                          |         |             |             | X |
|---------------------|----------|----------|----------------|--------------------------|---------|-------------|-------------|---|
| Nombres             | alice    | Effets ( | le caractà     | es Lákapemen             | Bordier | Aniève-clan | Excluding   | 2 |
| Catégorie           | or ce    | arcar    | Forma          | t Highenten              |         | Langue      | Treactering |   |
| Tout<br>Défini par  | lutilisa | teur     | 31/12<br>vend  | (1999<br>edi 31 décembre | 1999    | Par défaut  |             | * |
| Nombre              |          |          | 31/12          | (99<br>11999             |         | 1           |             |   |
| Monétaire           | ~        | -        | 31 de<br>31 de | c. 99<br>c. 1999         |         |             |             |   |
| Houre<br>Scientific |          |          | 31. d          | 6c. 1999<br>cembre 1999  |         | 15/         | 01/2001     |   |

21) Insérez 3 lignes ==> Sélectionnez les lignes de 27 à 29 ==> Cliquez droit / Insérer des lignes au-dessus

| 26 108/02/2001 | IFDE |   | 26 | 08/02/2001 | EDF |
|----------------|------|---|----|------------|-----|
| 27             | LUI  |   | 27 |            |     |
| 20             |      | - | 28 |            |     |
| 20             | -    | - | 29 |            |     |
| 29             |      |   | 30 |            |     |
|                |      |   |    |            |     |

22) Sélectionnez les cellules de A 19 à G 26 ==> Données / Trier ==> Sélectionner par la colonne A

| 10 | 0170272001 | Revenu     | Paye lev                                                 | ner                                                                                            | viremen  | L                                                                                      | 1 1 | 1902,32 |        |
|----|------------|------------|----------------------------------------------------------|------------------------------------------------------------------------------------------------|----------|----------------------------------------------------------------------------------------|-----|---------|--------|
| 19 | 02/02/2001 | Placement  | Caisse é                                                 | pargne                                                                                         | Viremen  | t                                                                                      |     |         | 900,00 |
| 20 | 05/02/2001 | Nourriture | Monsieu                                                  | r X                                                                                            | 568003   | BICS                                                                                   |     | 37,21   |        |
| 21 | 15/02/2001 | Jardin     | Terreau                                                  |                                                                                                | 1009     |                                                                                        |     |         | 32,13  |
| 22 | 19/02/2001 | Essence    | Twingo                                                   |                                                                                                | 1011     |                                                                                        |     |         | 25,01  |
| 23 | 19/02/2001 | Impôts     | ORTF                                                     |                                                                                                | ΠP       |                                                                                        |     |         | 116,50 |
| 24 |            | Santé      | Docteur                                                  |                                                                                                | 1008     |                                                                                        |     |         | 20,00  |
| 25 | 04/02/2001 | Impôts     | Revenu                                                   |                                                                                                | Prélèver | nent                                                                                   |     |         | B5,21  |
| 26 | 08/02/2001 | EDF        | janvier                                                  |                                                                                                | 1012     |                                                                                        |     |         | 96,29  |
|    |            |            | 18<br>19<br>20<br>21<br>22<br>23<br>24<br>25<br>26<br>27 | 01/02/2001<br>02/02/2001<br>04/02/2001<br>05/02/2001<br>15/02/2001<br>19/02/2001<br>19/02/2001 |          | Revenu<br>Placeme<br>Impôts<br>Nourritu<br>EDF<br>Jardin<br>Essence<br>Impôts<br>Santé |     |         |        |

#### INITIATION CYCLE 1 ==> LibreOffice 7 COURS N° 27 ==> TENUE DE COMPTES RECHERCHE DE DONNÉES

Nous devons rechercher la valeur 28,17 en débit

23) Sélectionnez les cellules de A1 à G 1 ==> Dans la barre des menus ==> Données / Auto filtre

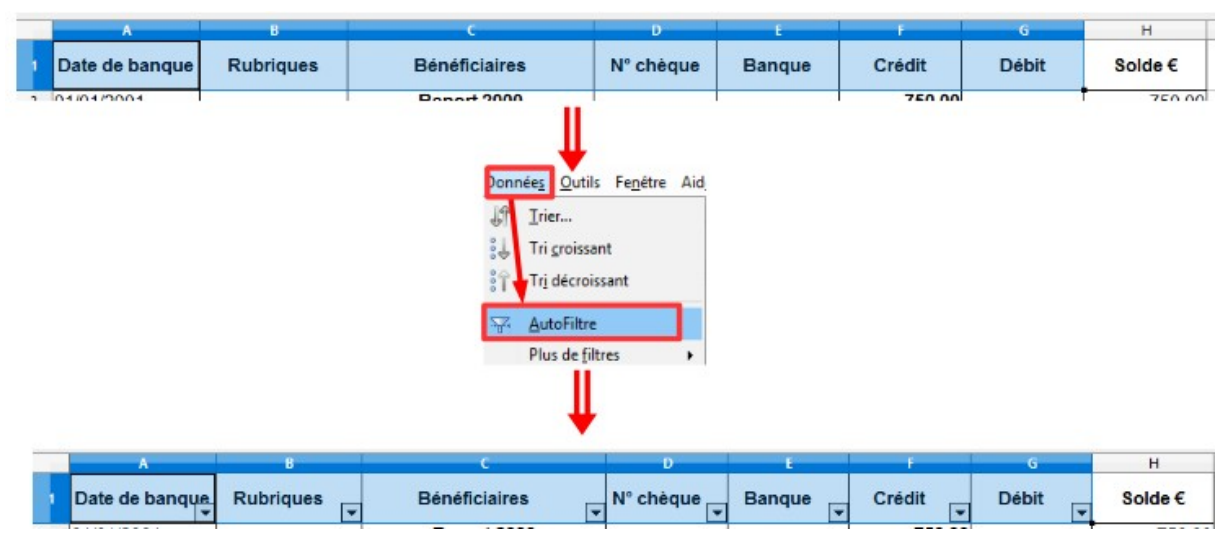

24) Cliquez sur la flèche de recherche de la colonne débit ==> Désactivez la case Tout

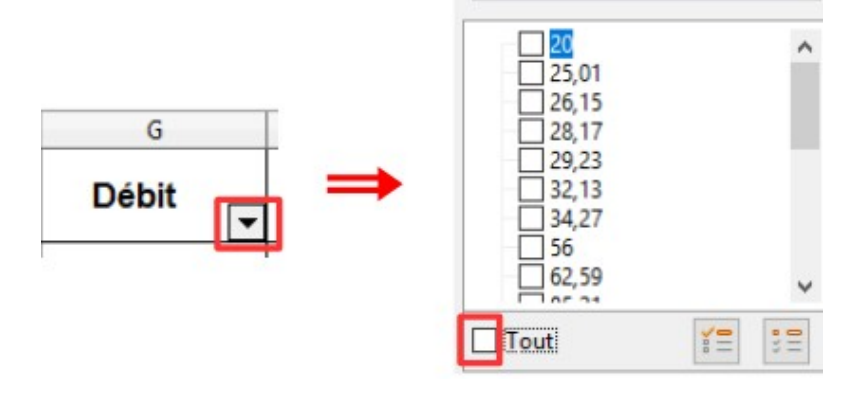

25) Sélectionnez le montant recherché 28,17 ==> Cliquez sur le bouton OK

| OK Annuler |           |       | 25,01<br>25,01<br>26,15<br>26,15<br>29,23<br>32,13<br>34,27<br>56<br>62,59<br>62,59 | ~       |      |  |
|------------|-----------|-------|-------------------------------------------------------------------------------------|---------|------|--|
|            | ~ <b></b> | <br>_ | ОК                                                                                  | Annuler | <br> |  |

26) **Ré affichez** la totalité de la feuille **==> Cliquez** sur la flèche de recherche de la colonne débit **==> Activez** la case Tout **==> Cliquez** sur le bouton **OK** 

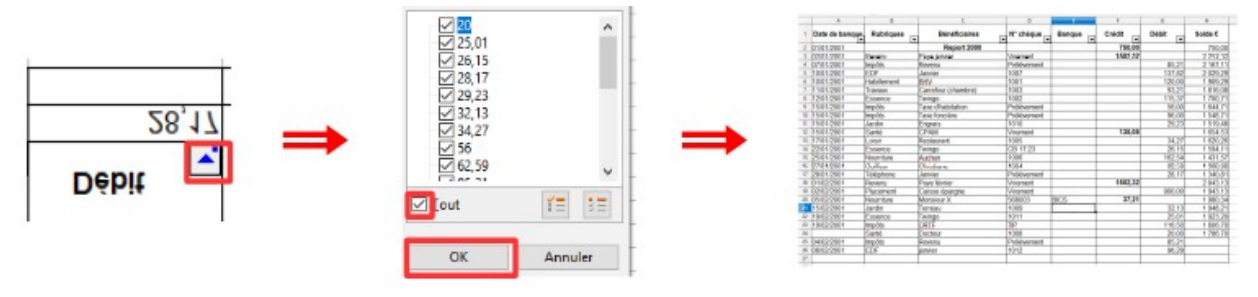

#### TOTAL ANNUEL PAR RUBRIQUE

- 27) Sélectionnez les cellules de B3 à B26 ==> Clic droit / Copier
- 28) Dans la cellule E33 ==> Clic droit / Coller ==> Supprimez les lignes doublons

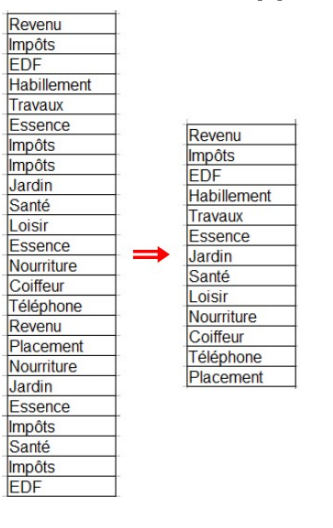

29) Triez par ordre croissant ==> Données / Trier / Dans l'onglet " Options " ==> Désactivez les cases " Sensible à la case" et " La plage contient,,,,colonne " ==> Activez les cases " Inclure les formats" et " La plage contient >> colonne" ==> OK

| Revenu      |                                                    | Coiffeur    |
|-------------|----------------------------------------------------|-------------|
| Impôts      | Critères de tri Options                            | EDF         |
| EDF         | Options de tri                                     | Essence     |
| Habillement | 🔲 Sensible à la <u>c</u> asse                      | Habillement |
| Travaux     | a plage contient des étiquettes de <u>c</u> olonne | Impôts      |
| Essence     | nclure les formats                                 | Jardin      |
| Jardin      |                                                    | Loisir      |
| Santé       | Direction                                          | Nourriture  |
| Loisir      | Du haut vers le bas (trier des lignes)             | Placement   |
| Nourriture  | O De gauche à droite (trier des colonnes)          | Revenu      |
| Coiffeur    |                                                    | Santé       |
| Téléphone   | <u>A</u> ide OK Annuler <u>R</u> éinitialiser      | Téléphone   |
| Placement   |                                                    | Travaux     |

- 30) Dans la cellule F32 ==> Écrivez Crédit (Arial 10 gras, centré, milieu)
- 31) Dans la cellule G32 ==> Écrivez Débit (Arial 10 gras, centré, milieu)
- 32) Dans la cellule H32 ==> Écrivez Dépense totale (Arial 10 gras, centré, milieu)

|    | F      | G     | Н              |
|----|--------|-------|----------------|
| 32 | Crédit | Débit | Dépense totale |
| 33 | 0      | 62,59 | 62,59          |

33) Sélectionnez la cellule F 33 (pour le crédit) ==> Dans la fenêtre de formules ==> Inscrivez la formule ci-dessous (Faites attention à la ponctuation) ==> Entrée

# =SOMME.SI(\$B\$3:\$B\$27;E33;\$F\$3:\$F\$27)

| =              | ➔ Début de formule                                               |
|----------------|------------------------------------------------------------------|
| SOMME.SI       | ➔ Formule de calcul                                              |
| ()             | ➔ Contenant de la formule                                        |
| \$B\$3         | ➔ Cellule du début de la sélection de la recherche des rubriques |
| :              | ➔ Jusqu'à                                                        |
| \$B\$27        | → Cellule de terminaison de la sélection des rubriques           |
| ;              | ➔ Séparateur                                                     |
| E33            | → Cellule contenant la rubrique a rechercher                     |
| -<br>7         | ➔ Séparateur                                                     |
| \$F\$3         | → Cellule du début de la sélection du calcul                     |
| :              | ➔ Jusqu'à                                                        |
| <b>\$F\$27</b> | → Cellule de terminaison de la sélection de calcul               |

| F33 | 💌 🕉            | 🔊 🚬 🔤 = Somme | .SI(\$8\$3:\$8\$27;E33;\$F\$3:\$F\$27) |           |          |        |   |
|-----|----------------|---------------|----------------------------------------|-----------|----------|--------|---|
|     | A              | В             | С                                      | D         | E        | F      | Γ |
| 1   | Date de banque | Rubriques     | Bénéficiaires                          | N° chèque | Banque   | Crédit |   |
| 32  |                |               |                                        |           |          |        |   |
| 33  |                |               |                                        |           | Coiffeur | 0      |   |
|     |                |               |                                        |           | EDE      |        | • |

34)Recopiez la formule de la cellule "F33 " jusqu'à la cellule "F45 "

| -           |         |
|-------------|---------|
| F           | G       |
| Banque      | Crédit  |
| _           |         |
| Coiffeur    | 0       |
| EDF         | 0       |
| Essence     | 0       |
| Habillement | 0       |
| Impôts      | 0       |
| Jardin      | 0       |
| Loisir      | 0 :     |
| Nourriture  | 37,21   |
| Placement   | 0       |
| Revenu      | 3004,64 |
| Santé       | 135,05  |
| Téléphone   | 0       |
| Travaux     | 0       |

35) **Créez** la formule pour la cellule **" G33 "** (pour le débit, sur le même modèle que celle de la cellule F33 )

# =SOMME.SI(\$B\$3:\$B\$27;E33;\$G\$3:\$G\$27)

36) **Recopiez** la formule de la cellule " G33 " jusqu'à la cellule " G45 "

| - | E           | F       | G      |  |
|---|-------------|---------|--------|--|
|   | Banque      | Crédit  | Débit  |  |
|   |             |         |        |  |
|   | Coiffeur    | 0       | 62,59  |  |
|   | EDF         | 0       | 234,11 |  |
|   | Essence     | 0       | 166,53 |  |
|   | Habillement | 0       | 120    |  |
|   | Impôts      | 0       | 438,92 |  |
|   | Jardin      | 0       | 61,36  |  |
|   | Loisir      | 0       | 34,27  |  |
|   | Nourriture  | 37,21   | 162,54 |  |
|   | Placement   | 0       | 900    |  |
|   | Revenu      | 3004,64 | 0      |  |
|   | Santé       | 135,05  | 20     |  |
|   | Téléphone   | 0       | 28,17  |  |
|   | Travaux     | 0       | 93,21  |  |
|   |             |         |        |  |

37) Dans la cellule " H33 " ==> Faites le solde des cellules " F33 et G33 " ( c'est une dépense totale sur l'année ) ==> G33 – F33

| H33 🗸 |        | $\sum$ | =G33-F33       |
|-------|--------|--------|----------------|
|       | F      | G      | Н              |
| 32    | Crédit | Débit  | Dépense totale |
| 33    | 0      | 62,59  | 62,59          |
| 24    | •      | 00444  | T T            |

38) **Recopiez** la formule de la cellule "H33 " jusqu'à la cellule "H45 "

|    | E           | F       | G      | Н              |
|----|-------------|---------|--------|----------------|
| 32 |             | Crédit  | Débit  | Dépense totale |
| 33 | Coiffeur    | 0       | 62,59  | 62,59          |
| 34 | EDF         | 0       | 234,11 | 234,11         |
| 35 | Essence     | 0       | 166,53 | 166,53         |
| 36 | Habillement | 0       | 120    | 120            |
| 37 | Impôts      | 0       | 438,92 | 438,92         |
| 38 | Jardin      | 0       | 61,36  | 61,36          |
| 39 | Loisir      | 0       | 34,27  | 34,27          |
| 40 | Nourriture  | 37,21   | 162,54 | 125,33         |
| 41 | Placement   | 0       | 900    | 900            |
| 42 | Revenu      | 3004,64 | 0      | -3004,64       |
| 43 | Santé       | 135,05  | 20     | -115,05        |
| 44 | Téléphone   | 0       | 28,17  | 28,17          |
| 45 | Travaux     | 0       | 93,21  | 93,21          |

39) Mettez des bordures aux cellules ==> Sélectionnez les cellules "F33 à H45 " ==> Développez le bouton Bordure de la barre de menus ==> Cliquez sur la forme désirée (la dernière en bas à droite)

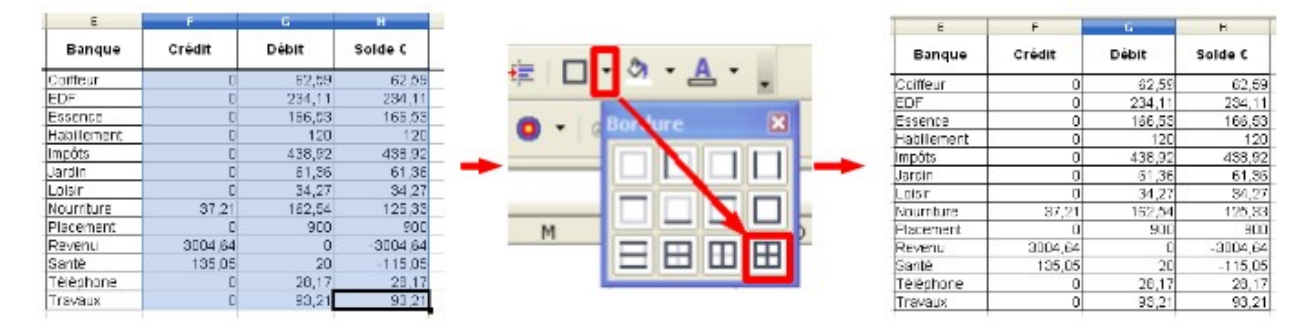

#### **IMPRESSION**

- **NOTA:** Vous le pourrez pas faire cette manipulation en cours, l'imprimante n'est installée sur vos ordinateur. Seule, l'animateur / animatrice le ferons.
- 40) Pour **imprimer** une partie de la feuille **==> Sélectionnez** les cellules désirées ( de **"A4 "** à **" G11 "** )

|    | A              | В           | С                   | D           | E      | F       | G      |
|----|----------------|-------------|---------------------|-------------|--------|---------|--------|
| 1  | Date de banque | Rubriques   | Bénéficiaires       | N° chèque   | Banque | Crédit  | Débit  |
| 2  | 01/01/2001     |             | Report 2000         |             |        | 750,00  |        |
| 3  | 02/01/2001     | Revenu      | Paye janvier        | Virement    |        | 1502,32 |        |
| 4  | 07/01/2001     | Impôts      | Revenu              | Prélèvement |        |         | 85,21  |
| 5  | 10/01/2001     | EDF         | Janvier             | 1007        |        |         | 137,82 |
| 6  | 10/01/2001     | Habillement | BH∨                 | 1001        |        |         | 120,00 |
| 7  | 11/01/2001     | Travaux     | Carrefour (chambre) | 1003        |        |         | 93,21  |
| 8  | 12/01/2001     | Essence     | Twingo              | 1002        |        |         | 115,37 |
| 9  | 15/01/2001     | Impôts      | Taxe d'habitation   | Prélèvement |        |         | 56,00  |
| 10 | 15/01/2001     | Impôts      | Taxe foncière       | Prélèvement |        |         | 96,00  |
| 11 | 15/01/2001     | Jardin      | Engrais             | 1010        |        |         | 29,23  |
| 12 | 15/01/0001     | Contó       | ЮЛАМ                | Viromont    |        | 125.05  | F      |

41) Dans la barre de menus ==> Fichier / Imprimer ==> Sélectionnez "Sélection " ==> Dans "propriété "Réglez les propriétés de l'impression ==> OK ==> OK

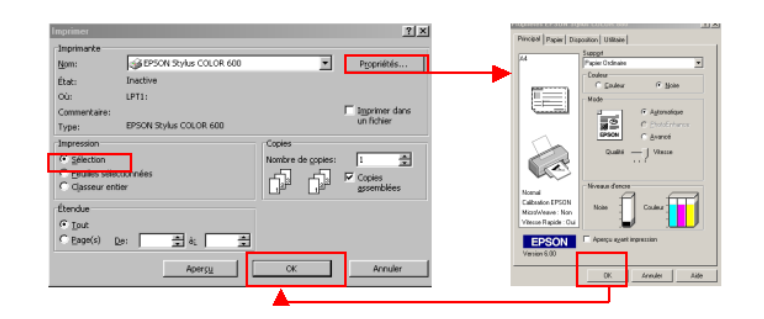

- 42) Enregistrez
- 43) **Fermez** le fichier